### **Splunk Integration User Guide**

This document describes the integration of ITM On-Prem with Splunk software.

Note: Currently documentation is being rebranded from ObserveIT to ITM On-Prem. Anything referred to as ITM On-Prem means ObserveIT and anything referred to as ObserveIT is ITM On-Prem.

#### **FEATURES**

ITM On-Prem includes the following to collect and manage the data:

- **ObserveIT Technology Add-on** (ObserveIT TA): Connects Splunk to the ObserveIT RESTful API to continuously pull the latest user activity and alert events. ObserveIT TA pulls data from ObserveIT into Splunk as follows:
  - Subscribes to User Activity and/or Alert events
  - · Polls events from multiple ObserveIT instances
- ObserveIT App for Splunk: Leverages the data collected by ObserveIT TA to provide fullfeatured User Activity and Alert dashboards. Direct session-playback links for each session from Splunk to the ObserveIT console bring instant deep analysis of user behavior to Splunk and includes:
  - · Detailed summary of user sessions and alerts -drill down into individual user activities
  - · Charts to highlight risky users and applications
  - Direct link to Session Player from all user activities and alerts

#### PREREQUISITES

- Download and install ObserveIT TA and ObserveIT App for Splunk from Splunkbase
- ObserveIT TA communicates with your ObserveIT API directly, typically on port 443
- ObserveIT (Minimum version: 7.12)
- Splunk Enterprise: Platform Version: 9.1, 9.0, 8.2, 8.1, 8.0

## **Splunk Deployment Architecture**

#### SINGLE-INSTANCE SPLUNK ENTERPRISE DEPLOYMENT

Splunk is a simple non-distributed deployment on the same network as ITM On-Prem. ObserveIT TA and ObserveIT App are installed on the same node.

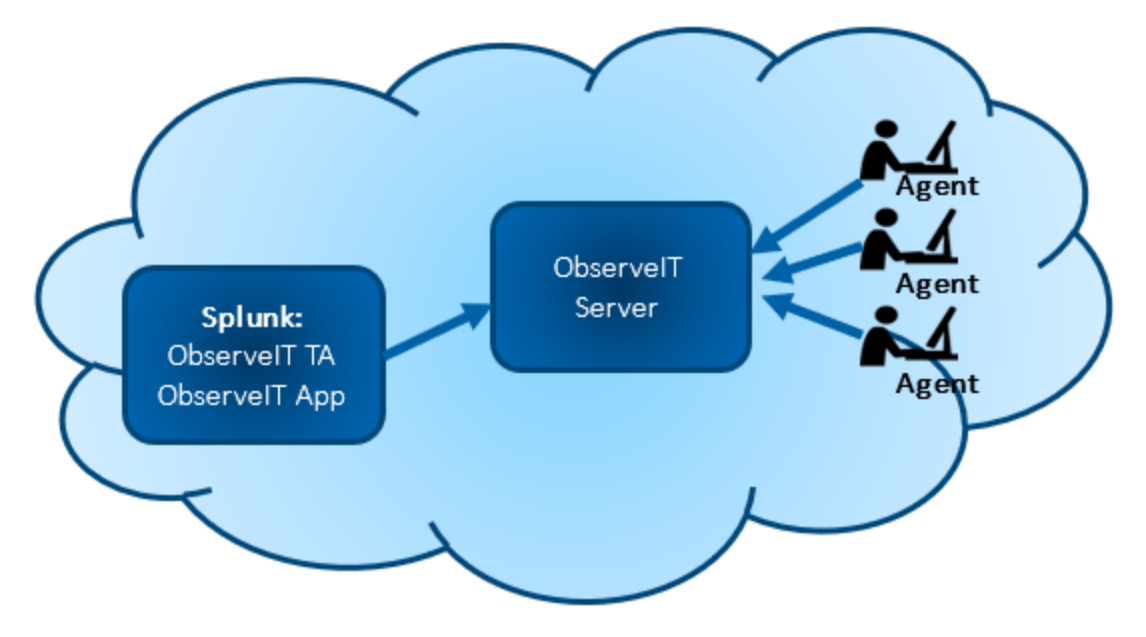

#### DISTRIBUTED SPLUNK ENTERPRISE DEPLOYMENT

Splunk is a distributed deployment on the same network as ITM On-Prem.

ObserveIT TA is installed on a Splunk heavy forwarder that sends data. (Installation of ObserveIT TA on a Universal Forwarder or SHC is not supported.)

The ObserveIT App is installed on the search heads that handles the search management functions.

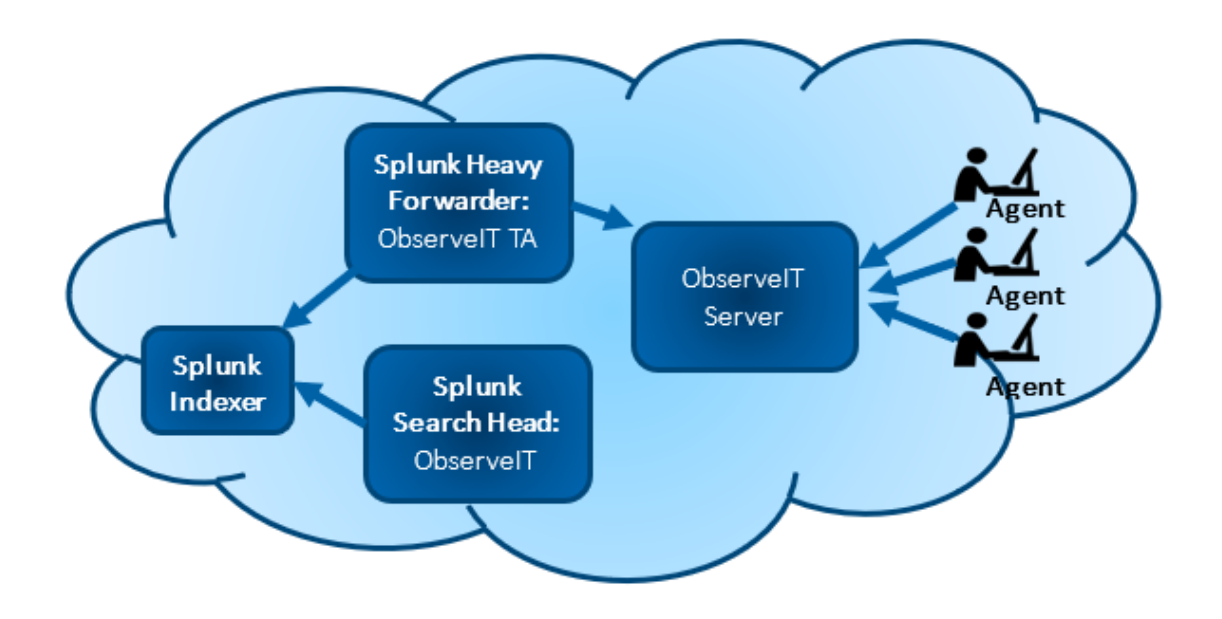

#### SPLUNK CLOUD DEPLOYMENT

Splunk Cloud can be used to store and search for ITM On-Prem data. To forward the data to Splunk Cloud, ObserveIT TA is installed on a Splunk heavy forwarder on the same network as ObserveIT. The ObserveIT App is installed on Splunk Cloud.

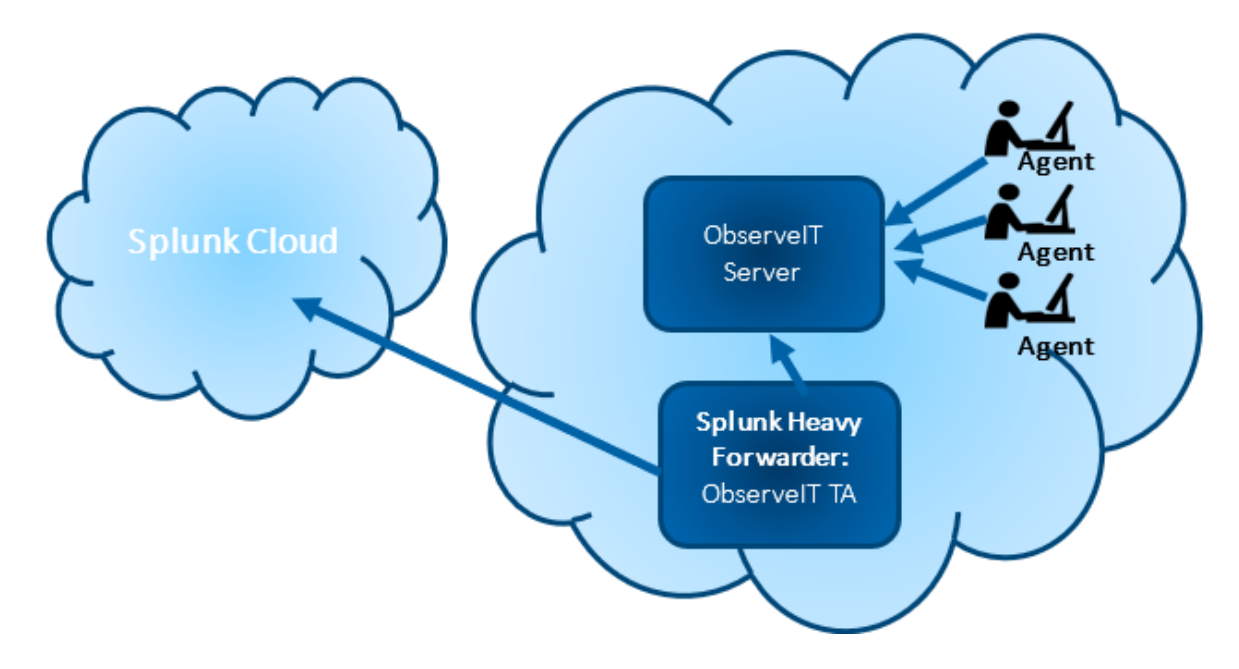

### **Splunk Configuration**

You configure ObserveIT TA to reach the ObserveIT REST API and retrieve report data.

#### **CREATING APPLICATION IN ITM ON-PREM**

To integrate ITM On-Prem with Splunk using RESTful API, you register the application to authenticate access. Oauth2 is the method of authenticating access to the ObserveIT RESTful API.

This procedure describes how to generate a token that you use when you configure ObserveIT TA for Splunk.

1. From the ITM On-Prem (ObserveIT) Web Console, click the ? in the upper-right corner and select **Developer Portal** from the menu.

Note: If the Developer Portal is not installed by default, you will be prompted to install it.

2. From the Developer Portal, select Credentials and then click the Create App button.

| observe IT            |                              |                                      |       |
|-----------------------|------------------------------|--------------------------------------|-------|
| Library<br>Report API | + Create App                 |                                      |       |
| Report Analytics API  | Application name             | Application Id                       |       |
| Auth API              | Agent Updater                | 0000000-0000-0000-000000001000       | 4/前   |
| Control API           | Notification Service         | 9DBD4842-F7F6-4AC3-A6BC-07D1CD0EE8F6 | 4 / î |
| Activity API          | Screenshot Storage Optimizer | 4DBDE487-6670-48BB-ACBE-0E61E2429965 | 4/前   |
| Credentials           | Health Monitoring Service    | 55FC641C-29C0-4726-A989-5CFC65AED86B | 4/前   |
| Documentation         | splunk                       | E008D4FF-E91D-4219-8F15-D0C55BF69E7C | 4/m   |
| Getting Started       | Web Console                  | 8D950498-5B5C-4F1E-AB72-E14F0C7C923E | 4 / D |
| Code Examples         | Agent Installation           | CD5917C5-1808-4ADE-854D-F4A69D102B69 | 4 / 🗊 |
| Legal                 |                              |                                      |       |
|                       |                              |                                      |       |

The Create Application dialog box displays. This is where you register the application.

| Create Application                                                         | ×   |
|----------------------------------------------------------------------------|-----|
| Application Name                                                           |     |
| Splunk                                                                     |     |
| Allowed Scopes separate by space for multiple scopes, example its report:* |     |
| *                                                                          |     |
| Allowed Grants                                                             |     |
|                                                                            |     |
| Password                                                                   |     |
| Authorization Code                                                         |     |
| Refresh Token                                                              |     |
| Implicit                                                                   |     |
| Redirect URIS used for authorization_code and token(implicit) flows        |     |
| Redirect URI                                                               |     |
| Redirect URI                                                               |     |
| Redirect URI                                                               |     |
|                                                                            |     |
| Cancel                                                                     | ave |

- 3. Do the following:
  - 1. In the **Application Name** field, enter a name. It is recommended that you choose a name you can recognize, such as **Splunk**, **Splunk1** etc.
  - 2. In Allowed Grants, check Client Credentials.
  - 3. Click **Save** and the application is added to the list.

#### observeit

| Library<br>Report API   | + Create App                 |                                      |        |
|-------------------------|------------------------------|--------------------------------------|--------|
| Report Analytics API    | Application name             | Application Id                       |        |
| Auth API                | Agent Updater                | 0000000-0000-0000-0000-00000001000   | チョー 前  |
| Control API             | Notification Service         | 9DBD4842-F7F6-4AC3-A6BC-07D1CD0EE8F6 | 4 / 🗊  |
| Activity API            | Screenshot Storage Optimizer | 4DBDE487-6670-48BB-ACBE-0E61E2429965 | 4/前    |
| Credentials             | Health Monitoring Service    | 55FC641C-29C0-4726-A989-5CFC65AED86B | チノ前    |
| Documentation           | splunk                       | E008D4FF-E91D-4219-8F15-D0C55BF69E7C | 4/面    |
| Getting Started         | Web Console                  |                                      | 4 1 11 |
| Resource Query Language | web console                  | 0/350438-565C-4FTE-A672-ET4FUC7C325E | 7 × W  |
| Code Examples           | Agent Installation           | CD5917C5-1808-4ADE-854D-F4A69D102B69 | 4 / 亩  |
| Legal                   |                              |                                      |        |

4. Click the application you just created. The dialog box for generating a token displays.

| splunk ×                                   |
|--------------------------------------------|
| Grant Type                                 |
| client_credentials -                       |
| Client Id                                  |
| E008D4FF-E91D-4219-8F15-D0C55BF69E7C       |
| Client Secret                              |
| GMgB6wugb4evaCd1Ne2hFICdqw6HpChgTXq538w5p4 |
| Scope                                      |
| *                                          |
|                                            |
| Close Generate Token                       |

Note: Note the Client Id and Client Secret values. You will enter them into the configuration screen of the Splunk add-on.

#### Creating New Index for ObserveIT (example "oit" index)

1. Create a new index from the **Indexes** screen.

| <b>splunk</b> >enterpris         | e Apps 🕶                        |                     |                       |                        |                      |               |                  | 🛕 Adminis         | rator 🔹 🕕 Messages 👻 Settings 💌           | Activity • Help • | Q Find      |
|----------------------------------|---------------------------------|---------------------|-----------------------|------------------------|----------------------|---------------|------------------|-------------------|-------------------------------------------|-------------------|-------------|
| Indexes<br>A repository for data | in Splunk Enterprise. Indexes r | eside in flat files | on the Splunk Enterpr | se instance known as t | he indexer. Learn mo | ore ඵ         |                  |                   |                                           |                   | New Inde    |
| 3 Indexes                        | filter                          | ٩                   |                       |                        |                      |               |                  |                   |                                           |                   | 20 per page |
| Name *                           | Actions                         | Type ©              | App 0                 | Current Size ¢         | Max Size \$?         | Event Count ¢ | Earliest Event ¢ | Latest Event 0    | Home Path 0                               | Frozen Path \$    | Status ¢    |
| _audit                           | Edit Delete Disable             | E Events            | system                | 46 MB                  | 488.28 GB            | 500K          | a month ago      | a few seconds ago | \$SPLUNK_DB\audit\db                      | N/A               | ✓ Enabled   |
| _configtracker                   | Edit Delete Disable             | E Events            | system                | 4 MB                   | 488.28 GB            | 485           | a month ago      | 10 hours ago      | \$SPLUNK_DB\_configtracker\db             | N/A               | ✓ Enabled   |
| _internal                        | Edit Delete Disable             | Events              | system                | 832 MB                 | 488.28 GB            | 14.2M         | a month ago      | a few seconds ago | \$SPLUNK_DB\_internaldb\db                | N/A               | ✓ Enabled   |
| _introspection                   | Edit Delete Disable             | E Events            | system                | 1.63 GB                | 488.28 GB            | 1.44M         | 14 days ago      | a few seconds ago | \$SPLUNK_DB\_introspection\db             | N/A               | ✓ Enabled   |
| _metrics                         | Edit Delete Disable             | @Metrics            | system                | 285 MB                 | 488.28 GB            | 7.75M         | 14 days ago      | a few seconds ago | \$SPLUNK_DB\_metrics\db                   | N/A               | ✓ Enabled   |
| _metrics_rollup                  | Edit Delete Disable             | @Metrics            | system                | 1 MB                   | 488.28 GB            | 0             |                  |                   | <pre>\$SPLUNK_DB\_metrics_rollup\db</pre> | N/A               | ✓ Enabled   |
| _telemetry                       | Edit Delete Disable             | Events              | system                | 1 MB                   | 488.28 GB            | 54            | 18 days ago      | 10 hours ago      | \$SPLUNK_DB\_telemetry\db                 | N/A               | ✓ Enabled   |
| _thefishbucket                   | Edit Delete Disable             | Events              | system                | 1 MB                   | 488.28 GB            | 0             |                  |                   | \$SPLUNK_DB\fishbucket\db                 | N/A               | ✓ Enabled   |
| history                          | Edit Delete Disable             | E Events            | system                | 1 MB                   | 488.28 GB            | 0             |                  |                   | \$SPLUNK_DB\historydb\db                  | N/A               | ✓ Enabled   |
| main                             | Edit Delete Disable             | Events              | system                | 1 MB                   | 488.28 GB            | 0             |                  |                   | \$SPLUNK_DB\defaultdb\db                  | N/A               | ✓ Enabled   |
| olt                              | Edit Delete Disable             | Events              | TA-ObserveIT          | 1 MB                   | 500 GB               | 418           | 13 days ago      | 5 minutes ago     | \$SPLUNK_DB\olt\db                        | N/A               | ✓ Enabled   |
| splunklogger                     | Edit Delete Enable              | E Events            | system                | 0 B                    | 488.28 GB            | 0             |                  |                   | \$SPLUNK_DB\splunklogger\db               | N/A               | Disabled    |
| summary                          | Edit Delete Disable             | E Events            | system                | 1 MB                   | 488.28 GB            | 0             |                  |                   | \$SPLUNK_DB\summarydb\db                  | N/A               | ✓ Enabled   |

- 2. Click New Index and the New Index dialog box opens.
- 3. Provide an Index Name. In the example, the new index is "oit".

| General Settings         |                                                                                       |                                                              |
|--------------------------|---------------------------------------------------------------------------------------|--------------------------------------------------------------|
| Index Name               | st 🔸                                                                                  |                                                              |
|                          | Set index name (e.g., INDEX_NAME). Search using inc                                   | fex-INDEX_NAME.                                              |
| Index Data Type          | Events                                                                                | Ø Metrics                                                    |
|                          | The type of data to store (event based or metrics).                                   |                                                              |
| Home Path                | optional                                                                              |                                                              |
|                          | Hot/warm db path. Leave blank for default (\$SPLUNK,                                  | _DB/INDEX_NAME(db).                                          |
| Cold Path                | optional                                                                              |                                                              |
|                          | Cold db path. Leave blank for default (\$SPLUNK_DB/                                   | NDEX_NAME/colddb).                                           |
| Thawed Path              | optional                                                                              |                                                              |
|                          | Thewediresurrected db path. Leave blank for default                                   | (\$SPLUNK_DB/INDEX_NAME/thaweddb).                           |
| Data Integrity Check     | Enable                                                                                | Disable                                                      |
|                          | Enable this if you want Splunk to compute hashes on                                   | every slice of your data for the purpose of data integr      |
| Max Size of Entire Index | 500                                                                                   | G8 <del>-</del>                                              |
|                          | Maximum target size of entire index.                                                  |                                                              |
| Max Size of              | auto                                                                                  | 68 *                                                         |
| Hot/Warm/Cold Bucket     | Maximum target size of buckets. Enter jauto. high yea                                 | ume' for high-volume indexes.                                |
|                          | Continued                                                                             |                                                              |
| Frozen Path              | Prozen bucket archive path. Set this if you want Splur                                | is to automatically archive frozen buckets.                  |
| 1.00                     |                                                                                       |                                                              |
| App                      | 005                                                                                   | ervell •                                                     |
| Storage Optimization     |                                                                                       |                                                              |
| Tsidx Retention Policy   | Enable Reduction                                                                      | Disable Reduction                                            |
|                          | Warning: Do not enable reduction without understand<br>reduced buckets. Learn More LE | ing the full implications. It is extremely difficult to rebu |
|                          |                                                                                       |                                                              |

In the example below, you can see the button to create the "New Index:, example "oit"

#### **CONFIGURING OBSERVEIT TA FOR SPLUNK**

This procedure describes the registration process in Splunk.

Your ObserveIT instance(s) need to be registered as the Splunk Technology Add-on (TA). The access token (with the Client ID and Client Secret you generated in the ObserveIT Developer Portal will be used to authenticate with the API.

Note: If you would like to store ObserveIT events in their own index, create it on the indexer before following these configuration steps.

1. Open the ObserveIT TA app in Splunk and click Create New Input.

| splunk>enterprise Apps +          |            |         |        |          | A | Administrator * | Messages • | Settings • | Activity * | Help • | Find            |
|-----------------------------------|------------|---------|--------|----------|---|-----------------|------------|------------|------------|--------|-----------------|
| Inputs Configuration Search       |            |         |        |          |   |                 |            |            |            | 0      | TA-ObserveIT    |
| Inputs<br>Manage your data inputs |            |         |        |          |   |                 |            |            |            | c      | reate New Input |
| 1 Input 10 Per Page •             |            |         | filter |          | Q |                 |            |            |            |        |                 |
| i Name -                          | interval e | Index a |        | Status e |   |                 | Acti       | ions       |            |        |                 |
| > olt                             | 10         | ot      |        | Enabled  |   |                 | 1          | 0 1        |            |        |                 |

2. Complete the Add ObserveIT API dialog box.

| date ObserveIT API      |                                                                            |
|-------------------------|----------------------------------------------------------------------------|
| Nome                    |                                                                            |
|                         | Enter a unique name for the data input                                     |
| Interval                | 10                                                                         |
|                         | Time interval of input in seconds.                                         |
| Index                   | fo                                                                         |
| Reports API URL         | https://sales-demo.itmdemo.iocal/v2/apis/reportz                           |
|                         | API URL optionally including port, E.p.                                    |
|                         | https://observeit.mycompany.com.4431v2/apis/report/realm-observeit/reports |
| Client ID               | E008D4FF-E91D-4219-8F15-D0C558F69E7C                                       |
|                         | Create app in API Console, e.g.                                            |
|                         | https://observeit.mycompany.com/v2/apps/portal/home.html?                  |
|                         | Acreds                                                                     |
| Client Secret           |                                                                            |
| Historical Data To Pull | 7 days • X                                                                 |
|                         | WARNING: Updating this value on an active input will result                |
|                         | in data duplication.                                                       |
| Events Pagination       | 10000                                                                      |
|                         | Amount of events to index per input invocation                             |
| Reports To Collect      | UI Activities × Command Activities ×                                       |
|                         | Alerts $\times$ . File Activity $\times$ . Email Activity $\times$         |
| CA Certificate chain    | ceritmdemo-sales-demo-ca.cer                                               |
|                         | たいめんちん アス メンルがストンカル がいうんだい メント・コンドウト ストム 単さたし ひかい しかたおさ                    |
|                         | Cancel                                                                     |

- 1. Enter a unique **Name** that represents the ObserveIT instance, for example use the hostname such as Splunk.
- 2. In the **Interval** and **Events Pagination** fields, enter values you want. Make sure that their combination is sufficient to ingest your anticipated event rate.
- 3. The Reports API URL is formatted as:

```
https://<hostname>:<port>
/v2/apis/report;realm=observeit/reports
```

- 4. In the **Client ID** and **Client Secret**, enter the values you copied when the application was created in ObserveIT. (See: Creating Application in O.)
- 5. To include existing events on your system, in the **Historical Data To Pull** field, select the time period you want to go back to. Select **None**, if you want only new events to be loaded.
- 6. Select Reports to Collect.
- The input requires CA certificate (mandatory). You must provide the path to CA certificate chain file, relative to \$SPLUNK\_HOME. Default CA certificates will be used if

no file name provided. For example, the certificate file name is: **cer\itmdemo-sales-demo-ca.cer**.

- 3. Choose the reports you want to load in Splunk:
- UI Activities: User interface activity events from Windows or Mac agents
- Command Activities: Commands run on UNIX agents
- Alerts: Alert events from all agents

Note: This is a less secure option and should not be used in production.

## Splunk Usage

#### **VIEWING EVENTS**

You view events logged as soon as ITM On-Prem data collection is configured and enabled in the ObserveIT TA. You can start using the data in Splunk searches and reports.

| Li | st 🗸 🖌 Format            | t 50 Per Page ~ < Prev 1                                                                                                    | 2  |
|----|--------------------------|----------------------------------------------------------------------------------------------------|----|
| i  | Time                     | Event                                                                                                    |    |
| >  | 6/6/18<br>5:43:18.446 PM | <pre>{ [-] accessedSiteName: accessedUr1: null appLicationName: Windows Shell Experience Host collectorUr1: https://code1.preview.observeit.net// commandParams: createdAt: 2018-06-06T17:43:18.446Z domainName: code1.observeit.net endpointId: E035BBC2-1D72-48A0-ABBC-AA4DE0BC5AF1 endpointId: E035BBC2-1D72-48A0-ABBC-AA4DE0BC5AF1 endpointId: E035BBC2-1D72-48A0-ABBC-AA4DE0BC5AF1 endpointId: E035BBC2-1D72-48A0-ABBC-AA4DE0BC5AF1 endpointMame: LC2AMAZ-18L6TVS id: 7330EB6D-ABBB-4F25-9408-2BD807FB7B13 loginName: Administrator observedAt: 2018-06-06T17:43:18.163Z os: Windows playbackUr1: https://code1.preview.observeit.net/0bserveIT//SlideViewer.aspx?SessionID=1A8B52A9-EDAC- A8BB-4F25-9408-2BD807FB7B13 processExecutable: shellexperiencehost remoteAddress: 127.0.0.1 remoteHostName: Michaels-MacBoo risingValue: 2018-06-06T17:43:18.446Z secondaryLoginName: n/a sessionId: 1A8B52A9-EDAC-448E-9871-79DB21D53C28 sessionId: 1A8B52A9-EDAC-448E-9871-79DB21D53C28 sessionId: https://code1.preview.observeit.net//v2/apis/activity/sessions/1A8B52A9-EDAC-448E-9871-1 timezoneOffset: 0 windowTitle: Start } </pre> | -4 |
| >  | 6/6/18                   | { [-]                                                                                                    |    |

#### **DASHBOARDS**

The ObserveIT App provides a comprehensive dashboard to view summary information about risky users and applications as well as drilldowns and links to view recorded user sessions.

Note: Installation of ObserveIT TA is a prerequisite for using the ObserveIT App.

#### Alerts Dashboard

The **Alerts** dashboard shows the top alerts and top risky users and applications. All alerts are listed, with a link to launch the ITM On-Prem (ObserveIT) player so you can playback the user's session. The session column lets you drill-down to the individual activities that comprise the alerted session.

| unk'> App:                                                                                                    | o: ObservelT ∽                                                                                                    |                                                                                                    |                                                                                                    |                                                                                                    |                                                                                                    |                                                          |                                    | Adm                                                                                                    | ninistrator 🗸                       | 2 Messa                                                | ges ∽ Settings ∽                                                                                                    | Activity ∽ Help ∽                                                                                                    | Find            |                                         |
|----------------------------------------------------------------------------------------------------|----------------------------------------------------------------------------------------------------|----------------------------------------------------------------------------------------------------|----------------------------------------------------------------------------------------------------|----------------------------------------------------------------------------------------------------|----------------------------------------------------------------------------------------------------|----------------------------------------------------------|------------------------------------|----------------------------------------------------------------------------------------------------|-------------------------------------|--------------------------------------------------------|----------------------------------------------------------------------------------------------------|----------------------------------------------------------------------------------------------------|-----------------|-----------------------------------------|
| s User Ses                                                                                                    | ssions Search                                                                                                    |                                                                                                    |                                                                                                    |                                                                                                    |                                                                                                    |                                                          |                                    |                                                                                                    |                                     |                                                        |                                                                                                    | <u></u> 0b                                                                                                    | <u>serv</u>     | <u>/0</u>                               |
| erts                                                                                                    |                                                                                                    |                                                                                                    |                                                                                                    |                                                                                                    |                                                                                                    |                                                          |                                    |                                                                                                    |                                     |                                                        |                                                                                                    |                                                                                                    | Edit Export     | •                                       |
|                                                                                                    |                                                                                                    |                                                                                                    | _                                                                                                    |                                                                                                    |                                                                                                    |                                                          |                                    |                                                                                                    |                                     |                                                        |                                                                                                    |                                                                                                    |                 |                                         |
| ar to date                                                                                                    | *                                                                                                    | Submit                                                                                                    | Hide Filters                                                                                                    |                                                                                                    |                                                                                                    |                                                          |                                    |                                                                                                    |                                     |                                                        |                                                                                                    |                                                                                                    |                 |                                         |
| sky users                                                                                                    |                                                                                                    |                                                                                                    |                                                                                                    |                                                                                                    | Top Risk Desktop Ap                                                                                                    | plications/W                                             | /ebsites                           |                                                                                                    |                                     | Top F                                                  | isk Alerts                                                                                                    |                                                                                                    |                 |                                         |
|                                                                                                    |                                                                                                    | 1                                                                                                    |                                                                                                    |                                                                                                    |                                                                                                    |                                                          | 3                                  |                                                                                                    |                                     |                                                        |                                                                                                    | 3                                                                                                    |                 |                                         |
|                                                                                                    | us                                                                                                    | sers                                                                                                    |                                                                                                    |                                                                                                    |                                                                                                    | app                                                      | lications                          |                                                                                                    |                                     |                                                        |                                                                                                    | alert types                                                                                                    |                 |                                         |
|                                                                                                    |                                                                                                    |                                                                                                    |                                                                                                    |                                                                                                    | Windows Explorer, 5.2                                                                                                    | 63%                                                      |                                    |                                                                                                    |                                     | rming larg                                             | e irregular hours, 5.263%                                                                                                    |                                                                                                    |                 |                                         |
|                                                                                                    |                                                                                                    |                                                                                                    |                                                                                                    |                                                                                                    | Windows PowerShell 36 9                                                                                                    | 428                                                      |                                    |                                                                                                    |                                     | ng Commi                                               | n Administrator 36.842%                                                                                                    |                                                                                                    |                 |                                         |
|                                                                                                    |                                                                                                    |                                                                                                    |                                                                                                    |                                                                                                    | mindows rowershell, 50.0                                                                                                    | - 16.70                                                  |                                    | SSMS, 57.89                                                                                                    | 95%                                 | ing continu                                            |                                                                                                    |                                                                                                    | Running databas | zed work                                |
|                                                                                                    |                                                                                                    |                                                                                                    |                                                                                                    |                                                                                                    |                                                                                                    |                                                          |                                    |                                                                                                    |                                     |                                                        |                                                                                                    |                                                                                                    |                 |                                         |
|                                                                                                    |                                                                                                    |                                                                                                    | Administrator, 1009                                                                                                    | 196                                                                                                    |                                                                                                    |                                                          |                                    |                                                                                                    |                                     |                                                        |                                                                                                    |                                                                                                    |                 |                                         |
|                                                                                                    |                                                                                                    |                                                                                                    |                                                                                                    |                                                                                                    |                                                                                                    |                                                          | ^                                  |                                                                                                    |                                     |                                                        |                                                                                                    |                                                                                                    |                 |                                         |
| rts - Year t                                                                                                    | to date - 19 alert(                                                                                                    | s) found                                                                                                    | I                                                                                                    |                                                                                                    |                                                                                                    |                                                          |                                    |                                                                                                    |                                     |                                                        |                                                                                                    |                                                                                                    |                 |                                         |
|                                                                                                    |                                                                                                    |                                                                                                    |                                                                                                    |                                                                                                    |                                                                                                    |                                                          |                                    |                                                                                                    |                                     |                                                        |                                                                                                    |                                                                                                    |                 |                                         |
| t Name                                                                                                    |                                                                                                    | Login                                                                                                    |                                                                                                    |                                                                                                    | Secondary User                                                                                                    |                                                          | Endpoi                             | nt                                                                                                    |                                     | OS Type                                                |                                                                                                    |                                                                                                    |                 |                                         |
| t Name                                                                                                    | S .                                                                                                    | Login<br>All                                                                                                    | c                                                                                                    | 3 v                                                                                                    | Secondary User                                                                                                    | <b>⊙</b> .                                               | All                                | nt                                                                                                    | © .                                 | OS Type<br>All                                         | Q                                                                                                    | Submit                                                                                                    | C+ Reset        |                                         |
| Name                                                                                                    | ⊗ .                                                                                                    | All                                                                                                    | C                                                                                                    | <b>3</b> .                                                                                                    | Secondary User All Search produced no results                                                                                                    | Ø v                                                      | All                                | nt                                                                                                    | © ,                                 | OS Type<br>All                                         | G                                                                                                    | Submit                                                                                                    | C Reset         |                                         |
| Name                                                                                                    | C T                                                                                                    | All                                                                                                    | €<br>Alert Name ⊕                                                                                                    | 3 ·                                                                                                    | Secondary User All Search produced no results                                                                                                    | <b>⊘</b> ▼                                               | All                                | I ogin Name G                                                                                                    | Secondary                           | OS Type                                                | ©<br>Endaciat ≙                                                                                                    | Submit                                                                                                    | C Reset         | Vide                                    |
| Name                                                                                                    | time 0                                                                                                    | Login<br>All                                                                                                    | Alert Name $\diamond$<br>Running Command Lit                                                                                                    | 3 T                                                                                                    | Secondary User All Search produced no results rograms as Administrator                                                                                                    | ♥ *                                                      | All                                | Login Name $\diamond$<br>Administrator                                                                                                    | Secondary                           | OS Type<br>All                                         | C<br>Endpoint 0<br>EC2AMAZ-18L6TVS                                                                                                    | Submit Client O Spike-964.local                                                                                                    | C Reset         | Vide                                    |
| : Name<br>⊥t<br>1 <u>Ω</u> 20<br>2 <u>Ω</u> 20                                                                                                    | time 0<br>2018-05-31 17:56:41.90<br>2018-05-24 23:26:25.02                                                                                                    | Login<br>All<br>77                                                                                                    | Alert Name $\circ$<br>Running Command Lit<br>Running database ma                                                                                                    | 3 <b>•</b><br>ine Shell pr<br>anagement                                                                                                    | Secondary User All Search produced no results rograms as Administrator t tools on an unauthorized of                                                                                                    | S vorkstation                                            | Endpoir<br>All                     | Login Name<br>Administrator<br>Administrator                                                                                                    | Secondary                           | OS Type<br>All                                         | Endpoint ¢<br>EC2AMAZ-18L6TVS<br>EC2AMAZ-18L6TVS                                                                                                    | Client Client Submit                                                                                                    | Reset           | Vide                                    |
| : Name<br>⊥t<br>1 ♀ 20<br>2 ♀ 20<br>3 ♀ 20                                                                                                    | time 0<br>2018-05-31 17:56:41.90<br>2018-05-24 23:26:25.02<br>2018-05-24 23:27:22.95                                                                                                    | Login<br>All<br>77<br>33<br>33                                                                                                    | Alert Name ©<br>Running Command Lin<br>Running database ma<br>Running database ma                                                                                                    | 3 T                                                                                                    | Secondary User All Search produced no results rograms as Administrator t tools on an unauthorized of tools on an unauthorized of t                                                                                                    | vorkstation vorkstation                                  | Endpoir<br>All                     | Login Name<br>Administrator<br>Administrator<br>Administrator                                                                                                  | Secondary                           | OS Type<br>All                                         | Endpoint 0<br>EC2AMAZ-18L6TVS<br>EC2AMAZ-18L6TVS<br>EC2AMAZ-18L6TVS                                                                                                    | Client<br>Spike-964.local<br>Michaels-MacBoo<br>Michaels-MacBoo                                                                                                    | Reset           |                                         |
| Name<br>1 Q 20<br>2 Q 20<br>3 Q 20<br>4 Q 20                                                                                                    | time 0<br>2018-05-31 17:56:41.90<br>2018-05-24 23:26:25.02<br>2018-05-24 23:27:22.95<br>2018-05-24 23:26:21.36                                                                                                    | Login<br>All<br>77<br>33<br>33<br>60                                                                                                    | Alert Name °<br>Running Command Lir<br>Running database ma<br>Running database ma<br>Running database ma                                                                                                    | 3 T                                                                                                    | Secondary User All Search produced no results rograms as Administrator t tools on an unauthorized v t tools on an unauthorized v t tools on an unauthorized v                                                                                                    | vorkstation<br>vorkstation<br>vorkstation                | Endpoin<br>All                     | nt<br>Login Name ©<br>Administrator<br>Administrator<br>Administrator                                                                                          | Secondary                           | OS Type<br>All                                         | Endpoint ©<br>EC2AMAZ-18L6TVS<br>EC2AMAZ-18L6TVS<br>EC2AMAZ-18L6TVS<br>EC2AMAZ-18L6TVS                                                                                                    | Client<br>Spike-964.local<br>Michaels-MacBoo<br>Michaels-MacBoo                                                                                                    | C Reset         |                                         |
| Name<br>1 0, 1t<br>2 0, 20<br>3 0, 20<br>4 0, 20<br>5 0, 20                                                                                                    | time 0<br>2018-05-31 17:56:41.90<br>2018-05-24 23:26:25.02<br>2018-05-24 23:27:22.95<br>2018-05-24 23:27:22.95<br>2018-05-05 11:38:29.53                                                                                                    | Login<br>All<br>77<br>33<br>33<br>30<br>00                                                                                                    | Alert Name ©<br>Running Command Lin<br>Running database ma<br>Running database ma<br>Running database ma                                                                                                    | ine Shell pa<br>anagement<br>anagement<br>anagement                                                                                                    | Secondary User<br>All<br>Search produced no results<br>rograms as Administrator<br>tools on an unauthorized v<br>tools on an unauthorized v<br>tools on an unauthorized v                                                                                                    | vorkstation<br>vorkstation<br>vorkstation<br>vorkstation | Endpoin<br>All                     | nt<br>Login Name O<br>Administrator<br>Administrator<br>Administrator<br>Administrator<br>Administrator                                                        | Secondary                           | OS Type<br>All                                         | Endpoint ©           EC2AMAZ-18L6TVS           EC2AMAZ-18L6TVS           EC2AMAZ-18L6TVS           EC2AMAZ-18L6TVS                                                                                                    | Client  Client  Spike-964.local Michaels-MacBoo Michaels-MacBoo Spike-964.local                                                                                                    | C Reset         |                                         |
| Name<br>1 Q 20<br>2 Q 20<br>3 Q 20<br>4 Q 20<br>5 Q 20<br>6 Q 20<br>6 Q 20<br>7 0 0 0 0 0 0 0 0 0 0 0 0 0 0 0 0 0 0 0                                                                                                    | time 0<br>2018-05-31 17:56:41.90<br>2018-05-24 23:26:25 02<br>2018-05-24 23:27:22.95<br>2018-05-24 23:26:21.36<br>2018-06-05 11:38:29.53                                                                                                    | Login<br>All<br>77<br>33<br>33<br>30<br>00<br>7                                                                                                    | Alert Name ©<br>Running Command Lin<br>Running database ma<br>Running database ma<br>Running database ma                                                                                                    | 3                                                                                                    | Secondary User<br>All<br>Search produced no results<br>regrams as Administrator<br>tools on an unauthorized<br>tools on an unauthorized<br>tools on an unauthorized<br>tools on an unauthorized                                                                                                    | vorkstation<br>vorkstation<br>vorkstation<br>vorkstation | Endpoin<br>All                     | nt<br>Login Name O<br>Administrator<br>Administrator<br>Administrator<br>Administrator<br>Administrator                                                        | Secondary                           | OS Type<br>All                                         | Endpoint ©<br>EC2AMAZ-18L6TVS<br>EC2AMAZ-18L6TVS<br>EC2AMAZ-18L6TVS<br>EC2AMAZ-18L6TVS<br>EC2AMAZ-18L6TVS                                                                                                    | Client  Client  Spike-964.local Michaels-MacBoo Michaels-MacBoo Michaels-MacBoo Spike-964.local Spike-964.local                                                                                                    | C Reset         |                                         |
| Name           1         Q         20           2         Q         20           3         Q         20           4         Q         20           5         Q         20                                                                                                    | time 0<br>1018-05-24 23-26-25 02<br>1018-05-24 23-26-25 02<br>1018-05-24 23-26-21 36<br>1018-06-05 11 38-29 53<br>1018-06-05 11 38-29 53<br>1019-06-05 11 38-29 53<br>1019-06-05 11 38-29 53<br>1019-06-05 11 38-29 53<br>1019-06-05 11 38-29 53<br>1019-06-05 11 38-29 53<br>1019-06-05 11 58-29 58<br>1019-06-05 11 58-29 58<br>1019-06-05 11 58-29 58<br>1019-06-05<br>1019-06-05 | Login All All 33 33 30 00 00 7                                                                                                    | Alert Name ©<br>Running Command Lin<br>Running database ma<br>Running database ma<br>Running database ma<br>Running database ma                                                                                                    | The set of the set of the se | Secondary User<br>All<br>Search produced no results<br>regrams as Administrator<br>tools on an unauthorized v<br>tools on an unauthorized v<br>tools on an unauthorized v<br>tools on an unauthorized v                                                                                                    | vorkstation<br>vorkstation<br>vorkstation                | Endpoin                            | t Login Name<br>Administrator<br>Administrator<br>Administrator<br>Administrator                                                                               | Secondary                           | OS Type<br>All<br>User 0                               | Endpoint ©<br>EC2AMA2-18L6TVS<br>EC2AMA2-18L6TVS<br>EC2AMA2-18L6TVS<br>EC2AMA2-18L6TVS<br>EC2AMA2-18L6TVS                                                                                                    | Client Client Submit                                                                                                    | C Reset         |                                         |
| Name           1         0         2t           2         0         2t           3         0         2t           4         0         2t           5         0         2t           5         0         2t           5         0         2t           5         0         2t           5         0         2t           5         0         2t                                                                                                    | time 0<br>2018-06-31 17:56-41.90<br>2018-06-34 23:26:25.02<br>2018-06-24 23:26:21.36<br>2018-06-24 23:26:21.36<br>2018-06-51 17:40:44 21<br>2018-06-51 17:40:44 21<br>0 date - 19 alert(s                                                                                                    | Login<br>All<br>77<br>33<br>39<br>00<br>00<br>7<br>5) found                                                                                                    | Alert Name ©<br>Running Command Lin<br>Running database ma<br>Running database ma<br>Running database ma<br>Running database ma                                                                                                    | ine Shell pr<br>anagement<br>anagement<br>anagement                                                                                                    | Secondary User All Search produced no results regrams as Administrator tools on an unauthorized v tools on an unauthorized v tool | vorkstation<br>vorkstation<br>vorkstation                | Endpoi                             | t Login Name<br>Administrator<br>Administrator<br>Administrator<br>Administrator<br>Administrator                                                              | Secondary                           | OS Type<br>All                                         | Endpoint ©<br>ECZAMAZ-18L6TVS<br>ECZAMAZ-18L6TVS<br>ECZAMAZ-18L6TVS<br>ECZAMAZ-18L6TVS<br>ECZAMAZ-18L6TVS<br>ECZAMAZ-18L6TVS                                                                                                    | Client Client Submit                                                                                                    | C Reset         |                                         |
| t Name<br>1 Q 2t<br>2 Q 2t<br>3 Q 2t<br>4 Q 2t<br>5 Q 2t<br>5 Q 2t | Lime 0<br>1018-05-21 17:56-41:90<br>1018-05-24 23:26:25 02<br>1018-05-24 23:27:22 95<br>1018-05-24 23:27:22 95<br>1018-06-25 11:32:29:53<br>1018-06-05 11:32:29:53<br>1018-06-05 11:32:29:53<br>1018-06-05 11:32:29:53<br>1018-06-05 11:32:29<br>0 date - 19 alert(s                                                                                                    | Login<br>All<br>All<br>33<br>36<br>00<br>7<br>5) found<br>Login                                                                                                    | Alert Name ©<br>Running Command Lin<br>Running database ma<br>Running database ma<br>Running database ma<br>Running database ma<br>Running database ma                                                                                                    | ine Shell pr<br>anagement<br>anagement                                                                                                    | Secondary User           All           Search produced no results           rograms as Administrator           tools on an unauthorized v           tools on an unauthorized v           tools on an unauthorized v           tools on an unauthorized v           tools on an unauthorized v           tools on an unauthorized v           tools on an unauthorized v           secondary User                                                                                                    | vorkstation<br>vorkstation<br>vorkstation<br>vorkstation | Endpoir                            | nt<br>Login Name ©<br>Administrator<br>Administrator<br>Administrator<br>Administrator<br>Administrator                                                        | Secondary                           | OS Type<br>All<br>User 0                               | Endpoint ©<br>ECZAMAZ-18L6TVS<br>ECZAMAZ-18L6TVS<br>ECZAMAZ-18L6TVS<br>ECZAMAZ-18L6TVS<br>ECZAMAZ-18L6TVS                                                                                                    | Client Client Client Client Michaels-MacBoo Michaels-MacBoo Michaels-MacBoo Spike-964.local                                                                                                    | Reset           | Vide                                    |
| Image: Name           1                                                                                                    | time 0<br>2018-05-31 17:56-41.90<br>2018-05-24 32:36:25 02<br>2018-06-24 32:36:21 04<br>2018-06-05 11:38:29 53<br>2018-06-05 11:38:29 53<br>2019-06-05<br>2019-06-05<br>2019-06-06-05<br>2019-06                                 | Login<br>All<br>77<br>13<br>13<br>13<br>16<br>10<br>7<br>7<br>8<br>9<br>10<br>10<br>7<br>7<br>9<br>10<br>10<br>10<br>7<br>7<br>10<br>10<br>10<br>10<br>10<br>10<br>10<br>10<br>10<br>10<br>10<br>10<br>10 | Alert Name ©<br>Running Command Lin<br>Running database ma<br>Running database ma<br>Running database ma<br>Running database ma<br>Running database ma                                                                                                    | ine Shell pa<br>anagement<br>anagement<br>anagement<br>anagement<br>anagement                                                                                                    | Secondary User          All         Search produced no results         rograms as Administrator         tools on an unauthorized v         tools on an unauthorized v         tools on an unauthorized v         tools on an unauthorized v         Secondary User         All                                                                                                    | vorkstation<br>vorkstation<br>vorkstation<br>vorkstation | Endpoin<br>All<br>Endpoin<br>All   | nt<br>Login Name O<br>Administrator<br>Administrator<br>Administrator<br>Administrator                                                                         | Secondary                           | OS Type<br>All<br>User 0<br>OS Type<br>All             | Endpoint ©<br>EC2AMA2-18L6TVS<br>EC2AMA2-18L6TVS<br>EC2AMA2-18L6TVS<br>EC2AMA2-18L6TVS<br>EC2AMA2-18L6TVS<br>EC2AMA2-18L6TVS                                                                                                    | Client Client Submit                                                                                                    | C Reset         | Vide<br>C<br>C<br>C<br>C<br>C<br>C<br>C |
| I                                                                                                    | time 0<br>2018-05-31 17:56-41.90<br>2018-05-24 32:26:25 02<br>2018-06-24 32:26:25 02<br>2018-06-24 32:26:21 02<br>2018-06-25 11:32:26:21 02<br>2018-06-25 11:32:26:21 02<br>2018-06-25 12:32:26:21 02<br>2018-06-25 12:32:26:21 02<br>2019-06-25 12:32:25<br>2019-06-25<br>2019-06-25<br>2019-06                                                   | Login<br>All<br>3<br>3<br>60<br>60<br>7<br>5) found<br>Login<br>All                                                                                                    | Alert Name ©<br>Running Command Lin<br>Running database ma<br>Running database ma<br>Running database ma<br>Running database ma<br>Running database ma                                                                                                    | 3 •<br>ine Shell pu<br>anagement<br>anagement<br>anagement<br>anagement<br>anagement                                                                                                    | Secondary User           All         Search produced no results           rograms as Administrator         Itools on an unauthorized vit tools on an unauthorized vit tools on an unauthorized vit tools on an unauthorized vit tools on an unauthorized vit tools on an unauthorized vite comments are a declinicated or search produced no results           Secondary User         All           Search produced no results         Search produced no results                                                                                                    | vorkstation<br>vorkstation<br>vorkstation                | Endpoir<br>All<br>Endpoir<br>All   | nt<br>Login Name O<br>Administrator<br>Administrator<br>Administrator<br>Administrator                                                                         | Secondary                           | OS Type<br>All<br>User 0<br>OS Type<br>All             | Endpoint ©<br>EC2AMA2-18L6TVS<br>EC2AMA2-18L6TVS<br>EC2AMA2-18L6TVS<br>EC2AMA2-18L6TVS<br>EC2AMA2-18L6TVS<br>EC2AMA2-18L6TVS                                                                                                    | Client Client Submit<br>Client Spike-964.local<br>Michaels-MacBoo<br>Michaels-MacBoo<br>Spike-964.local<br>Spike-964.local<br>Spike-964.local<br>Spike-964.local                                                                                                    | Creset          | Vide                                    |
| 1                                                                                                    | C + 19 alert(s                                                                                                    | Login<br>All<br>33<br>360<br>00<br>7<br>36) found<br>Login<br>All                                                                                                    | Alert Name ©<br>Running Command Lin<br>Running database ma<br>Running database ma<br>Running database ma<br>Running database ma<br>Running database ma<br>Running database ma                                                                                                    | 3 ×<br>ine Shell paragement<br>anagement<br>anagement<br>anagement<br>3 ×                                                                                                    | Secondary User           All         Search produced no results           rograms as Administrator         Itools on an unauthorized vit tools on an unauthorized vit tools on an unauthorized vit tools on an unauthorized vitools on an unauthorized vitools on an unauthori vitools on an una                                                          | vorkstation<br>vorkstation<br>vorkstation                | Endpoir<br>All<br>Endpoir<br>All   | nt<br>Login Name O<br>Administrator<br>Administrator<br>Administrator<br>Administrator                                                                         | Secondary                           | OS Type<br>All<br>User 0<br>OS Type<br>All             | Control Control Contro | Client C<br>spike-964.local<br>Michaels-MacBoo<br>Michaels-MacBoo<br>spike-964.local<br>spike-964.local<br>spike-964.local<br>spike-964.local<br>spike-964.local<br>spike-964.local                                                                                                    | C Reset         | Vide                                    |
| 1                                                                                                    | time 0     time 0     time 0     time 0     time 0     time 0     time 0     time 0     time 0     time 0     time 0     time 0     time 0     time 0                                                                                                    | Login<br>All<br>All<br>33<br>30<br>00<br>7<br>7<br>8) found<br>Login<br>All                                                                                                    | Alert Name ©<br>Running Gommand Lin<br>Running database ma<br>Running database ma<br>Running database ma<br>Running database ma<br>Running database ma<br>Running database ma<br>Running database ma<br>Running database ma<br>Running database ma<br>Running database ma<br>Running database ma<br>Running database ma<br>Running database ma<br>Running database ma | 3<br>ine Shell paragement<br>anagement<br>anagement<br>anagement<br>3<br>3<br>•                                                                                                    | Secondary User All Search produced no results rograms as Administrator tools on an unauthorized vi tools on an unauthorized vi tools on an una | vorkstation<br>vorkstation<br>vorkstation                | Endpoir<br>All<br>Endpoir<br>All   | nt<br>Login Name O<br>Administrator<br>Administrator<br>Administrator<br>Administrator<br>Administrator                                                        | Secondary                           | OS Type<br>All<br>User 0<br>OS Type<br>All<br>User 0   | Control Control Contro | Client ©<br>spike-964.local<br>Michaels-MacBoo<br>Michaels-MacBoo<br>spike-964.local<br>michaels-MacBoo<br>spike-964.local<br>spike-964.local<br>spike-964.local<br>spike-964.local                                                                                                    | C Reset         | Vide                                    |
| 1 ↓ ↓<br>1 ↓ 2<br>2 ↓ 2<br>3 ↓ 2<br>5 ↓ 2<br>5 ↓ 2<br>5 ↓ 2<br>5 ↓ 2<br>5 ↓ 2<br>5 ↓ 2<br>5 ↓ 2<br>6 ↓ 2<br>7<br>8<br>8<br>8<br>8<br>8<br>8<br>8<br>8<br>8<br>8<br>8<br>8<br>8                                                                                                    | time 0     tore 43262502     tore 4120     tore 43262502     tore 43262502     tore 43262136     tore 43262136     tore 419     alert(s     tore 419     alert(s     tore 419     tore 419     tore                                                                                                    | Login<br>All<br>17<br>13<br>13<br>13<br>13<br>10<br>10<br>10<br>10<br>10<br>10<br>10<br>10<br>10<br>10<br>10<br>10<br>10                                                                                  | Alert Name ©<br>Running Command Lin<br>Running database ma<br>Running database ma<br>Running database ma<br>Running database ma<br>Running database ma<br>Running Command Lin<br>Alert Name ©<br>Running Command Lin                                                                                                    | The shell present of the shell present of the  | Secondary User All Search produced no results rograms as Administrator tools on an unauthorized v tools on an unauthorized v tools on an unauthorized v tools on an unauthorized v Secondary User All Ograms as Administrator                                                                                                    | vorkstation<br>vorkstation<br>vorkstation                | Endpoint<br>All<br>Endpoint<br>All | nt<br>Login Name O<br>Administrator<br>Administrator<br>Administrator<br>Administrator<br>Administrator<br>Administrator<br>t<br>Login Name O<br>Administrator | Secondary                           | OS Type<br>All<br>User 0<br>OS Type<br>All<br>VUser 0  | Endpoint ©<br>EC2AMA2-18L6TVS<br>EC2AMA2-18L6TVS<br>EC2AMA2-18L6TVS<br>EC2AMA2-18L6TVS<br>EC2AMA2-18L6TVS<br>COMMA2-18L6TVS<br>EC2AMA2-18L6TVS                                                                                                    | Client Client Client Client Client Client Client Client Client Client Client Client Client Client Client Client Client Client Client Spike-964.local                                                                                                    | C Reset         | Vide                                    |
| 1 Aarme<br>1 A 22<br>2 A 22<br>3 A 22<br>4 A 2 22<br>5 A 22<br>5 A 22<br>5 A 22<br>6 A 22<br>7 The second second secon                                                                                                    | time 0     time 0                                                                                                    | Login<br>All<br>33<br>36<br>30<br>50<br>50<br>50<br>50<br>50<br>50<br>50<br>50<br>50<br>50<br>50<br>50<br>50                                                                                              | Alert Name ©<br>Running Gormand Lin<br>Running database ma<br>Running database ma<br>Running database ma<br>Running database ma<br>Running database ma<br>Running Gormand Lin<br>Alert Name ©<br>Running Command Lin<br>Windows                                                                                                    | The Shell provide the Shell provide the She | Secondary User          All         Search produced no results         rograms as Administrator         tools on an unauthorized v         tools on an unauthorized v         tools on an unauthorized v         search produced no results         Secondary User         All         Search produced no results         ograms as Administrator         r         to work of the search produced no results                                                                                                    | vorkstation<br>vorkstation<br>vorkstation                | Endpoin<br>All<br>Endpoin<br>All   | nt<br>Login Name ©<br>Administrator<br>Administrator<br>Administrator<br>Administrator<br>Administrator<br>Cogin Name ©<br>Administrator                       | Secondary<br>Secondary<br>Secondary | OS Type<br>All<br>User 0<br>OS Type<br>All             | Endpoint ©<br>EC2AMA2-18L6TVS<br>EC2AMA2-18L6TVS<br>EC2AMA2-18L6TVS<br>EC2AMA2-18L6TVS<br>EC2AMA2-18L6TVS<br>EC2AMA2-18L6TVS<br>EC2AMA2-18L5TVS                                                                                                    | Client Client Cl | C Reset         | Vide                                    |
| 1 Aarme                                                                                                    |                                                                                                    | Login All<br>All<br>3<br>3<br>3<br>0<br>0<br>0<br>0<br>2<br>3<br>5) found<br>All<br>7<br>7                                                                                                    | Alert Name ©<br>Running Command Lin<br>Running database ma<br>Running database ma<br>Running database ma<br>Running database ma<br>Running database ma<br>Running Command Lin<br>Kunning Command Lin<br>Windows<br>Select Adm                                                                                                    | <ul> <li>&gt;</li> <li>&gt;</li></ul>                                                                                                    | Secondary User          All         Search produced no results         rograms as Administrator         tools on an unauthorized v         tools on an unauthorized v         tools on an unauthorized v         Secondary User         All         Search produced no results         ograms as Administrator         v         Intervention         ograms as Administrator         r. Windows PowerShell                                                                                                    | vorkstation<br>vorkstation<br>vorkstation                | Endpoir<br>All<br>Endpoir          | nt<br>Login Name ©<br>Administrator<br>Administrator<br>Administrator<br>Administrator<br>Administrator                                                        | Secondary<br>Secondary<br>Secondary | OS Type<br>All<br>User 0<br>OS Type<br>All<br>v User 0 | Endpoint ©<br>EC2AMA2-18L6TVS<br>EC2AMA2-18L6TVS<br>EC2AMA2-18L6TVS<br>EC2AMA2-18L6TVS<br>EC2AMA2-18L6TVS<br>EC2AMA2-18L6TVS<br>EC2AMA2-18L6TVS                                                                                                    | Client Client Cl | C Reset         | Vide                                    |

Note: If you want to view only the alert list, use horizontal collapse bar to hide the pie views.

#### User Session Dashboard

The User Session dashboard shows the most active users and endpoints as well as the most used applications.

A summary view of each user session is available, including the start and end time of the session, the number of unique activities, and the user involved.

A link to the ITM On-Prem (ObserveIT player to replay the session is also included.

A drilldown shows more details about the individual activities that comprise the session.

When the user session dashboard is opened via alert drill-down, you see only that individual single session's activities.

| Alerts  | User Sessions Search                                      |                                                                      |                                                    |                                                                               |                                                |            |                    |         |                 | obser\              | 10 it   |
|---------|-----------------------------------------------------------|----------------------------------------------------------------------|----------------------------------------------------|-------------------------------------------------------------------------------|------------------------------------------------|------------|--------------------|---------|-----------------|---------------------|---------|
| Use     | r Sessions                                                |                                                                      |                                                    |                                                                               |                                                |            |                    |         |                 | Edit Export         | •       |
|         |                                                           | _                                                                    |                                                    |                                                                               |                                                |            |                    |         |                 |                     |         |
| Year    | to date ~                                                 | Submit Hide Filters                                                  |                                                    |                                                                               |                                                |            |                    |         |                 |                     |         |
| Mos     | t Active Applications                                     |                                                                      |                                                    |                                                                               |                                                | Most Activ | ve Users and Endpo | pints   |                 |                     |         |
|         | De                                                        | esktop Apps Unix/                                                    | Linux Comma                                        | ands                                                                          |                                                |            | Login A            | ccounts | Secondary Users | Endpoints           |         |
|         |                                                           | 10<br>Applicaton                                                     | S                                                  |                                                                               |                                                |            |                    |         | Login Accounts  |                     |         |
|         | OTHI<br>Windows Explo<br>SSM<br>IIS Manag<br>Google Chron | ER, 0.124%<br>orer, 0.09%<br>MS, 0.152%<br>Her, 0.476%<br>ne, 3.429% |                                                    | un Chall Functioner Un                                                        | A DE 7392                                      |            |                    |         |                 | minianana 100%      |         |
|         |                                                           |                                                                      | windo                                              | ws Shell Experience Hos                                                       | t, 95.728%                                     |            |                    |         | Ad              | ministrator, 100%   |         |
| Use     | r Sessions - Year to date -                               | 24 Sessions found                                                    |                                                    | Endpoint                                                                      |                                                | 0° Turo    |                    | Client  |                 |                     |         |
| All     | Ø .                                                       | All                                                                  | () v                                               | All                                                                           | (C) v                                          | All        | Ø v                | All     | Ø .             | Submit Reset        |         |
|         |                                                           | Search produced no results                                           |                                                    |                                                                               |                                                |            |                    |         |                 |                     |         |
| i       | Start Time 0                                              | End Time 0                                                           |                                                    | Login Name 0                                                                  | Secondary                                      | User 0     | Endpoint Name 0    |         | OS 0            | Unique Activities 🗘 | Video 0 |
| ~       | 1 2018-06-05 19:52:33                                     | 2018-06-05 20:10:2                                                   | 1                                                  | Administrator                                                                 |                                                |            | EC2AMAZ-18L6TVS    |         | I Windows       | 5                   |         |
|         | Application Name                                          |                                                                      | Activity                                           |                                                                               |                                                |            |                    |         |                 |                     |         |
|         | Google Chrome                                             |                                                                      | ObservelT - Co<br>ObservelT - Do<br>ObservelT - Lo | nfiguration - LDAP Setti<br>main Name Alias - Goog<br>gin Page - Google Chron | ngs - Google Chrom<br>Ile Chrome (2)<br>ne (1) | ie (2)     |                    |         |                 |                     |         |
| >       | 2 2018-06-04 22:26:09                                     | 2018-06-04 22:28:39                                                  | 9                                                  | Administrator                                                                 |                                                |            | EC2AMAZ-18L6TVS    |         | III Windows     | 5                   |         |
| 2amaz-1 | Ricture-ARRA/ObservelT/Slide/Jewe                         | r serv2SeesionID=0062EEE7                                            | EE16-4407-BB                                       | AF 262225000052                                                               |                                                |            | EC2AMAZ-18L6TVS    |         | III Windows     | 1                   |         |

## **Splunk Troubleshooting and Support**

#### TROUBLESHOOTING

**Events not flowing**: If you have configured ObserveIT TA and do not see events flowing into the system, check the internal logs for any error messages.

In the Splunk console, search ta\_observeit\_observeit\_api.log for non-INFO messages:

index=\_internal sourcetype="ta:observeit:log" NOT "INFO"

Error: "No previous instances" in TA log

If in the TA log in SPLUNK\_HOME\var\log\splunk\ta\_observeit\_observeit\_api.log

A message displays, for example:

#### 2024-01-02 07:01:01,625 INFO pid=612 tid=MainThread file=base\_modinput.py:log\_ info:295 | No previous instances of input 'oit' were found.

This message indicates that you must create the **oit** index as described in "Creating New Index for ObserveIT (example "oit" index)" on page 6.

#### **SUPPORT**

For help using the ITM On-Prem (ObserveIT) platform, contact Proofpoint support organization.

https://proofpointcommunities.force.com/community/s/